# ZOOMマニュアル

# 座長・演者の先生方へ (ウェビナー版)

Zoom(ズーム)とは、パソコンやスマートホンを使って、ミーティングやセミナーに オンライン参加できるソフトウェアです

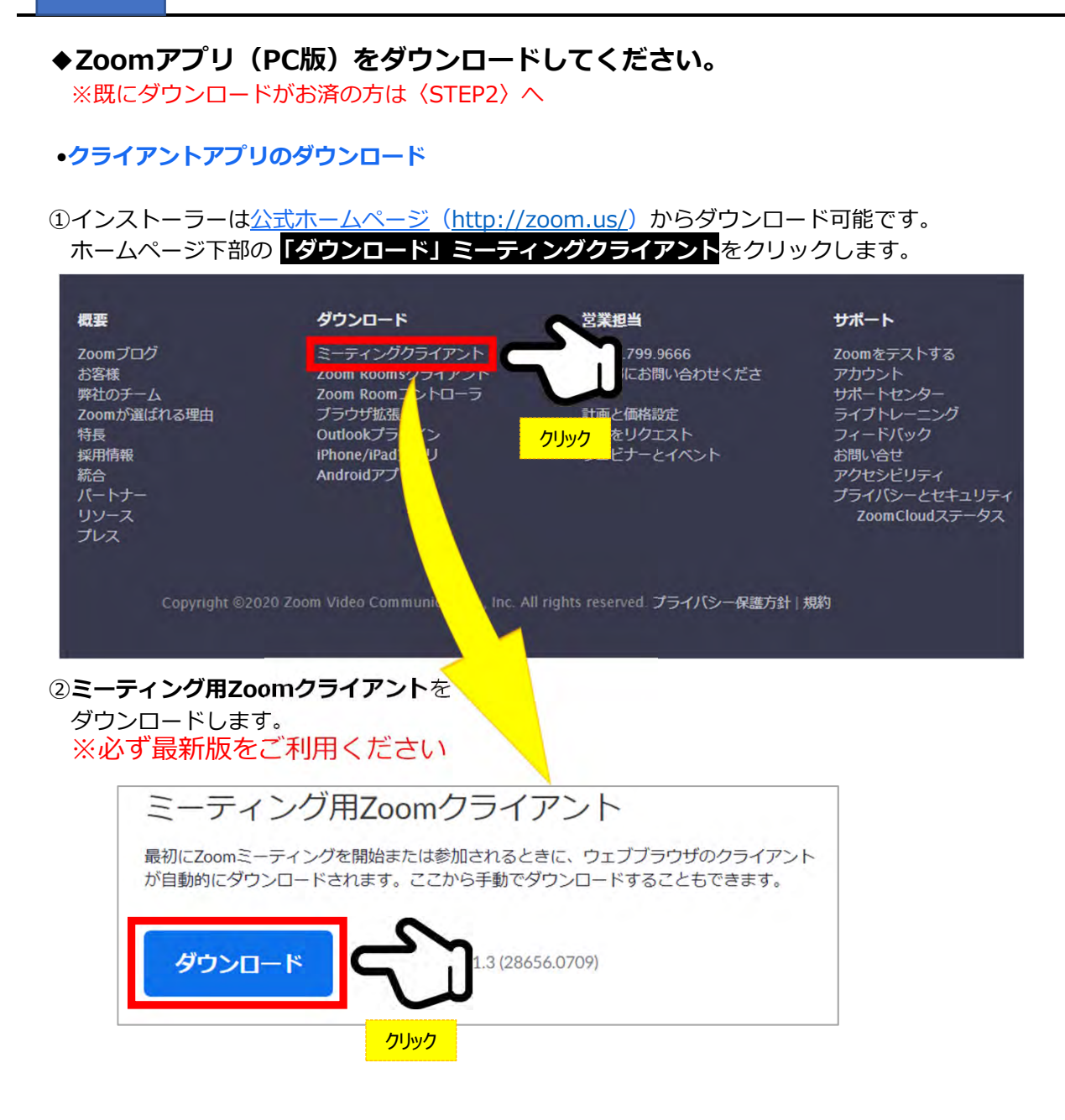

#### サポートされるオペレーティングシステム

MacOS 10.7以降を搭載のMac OS X Windows 7/9/8.1/10 SP1以降を搭載のWindows Vista SP3以降を搭載のWindows XP Ubuntu 12.04またはそれ以降 Mint 17.1またはそれ以降 Red Hat Enterprise Linux 6.4またはそれ以降 Oracle Linux 6.4またはそれ以降 CentOS 6.4またはそれ以降 Fedora 21またはそれ以降 OpenSUSE 13.2またはそれ以降 ArchLinux(64ビットのみ)

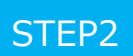

◆Zoomアプリ(PC版)をインストールしてください。 ※既にダウンロードがお済の方は〈STEP3〉へ

•クライアントアプリのインストール

①ダウンロードしたインストーラーを起動すると、インストールが始まります。 インストール自体に時間はかかりません。

| ZoomInstaller.exe | Com Installer | × |
|-------------------|---------------|---|
| $\sim$            | Initialize    |   |
| 1.5               |               |   |
|                   |               |   |

②サインインを選択

#### ③無料サインアップからメールアドレス登録

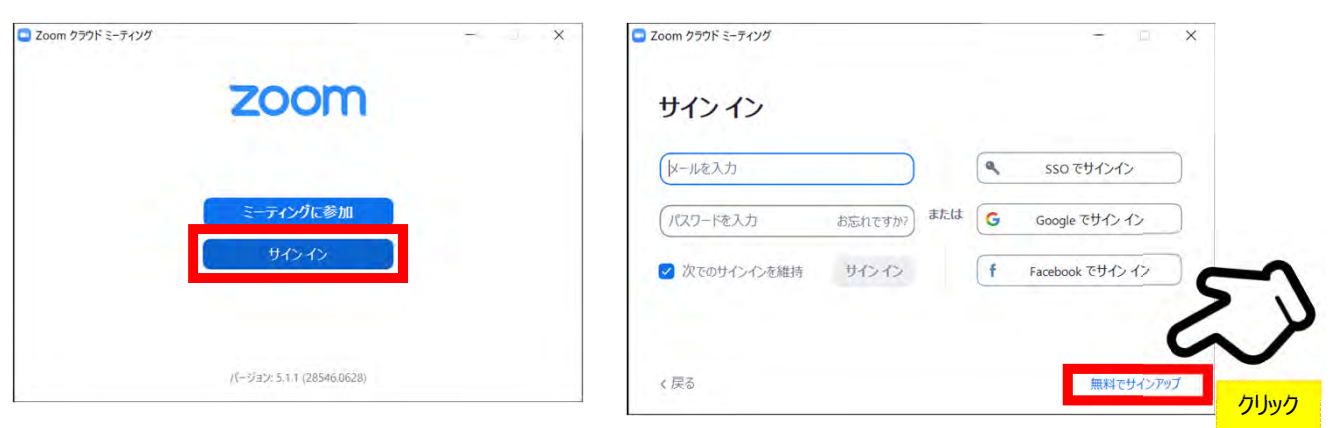

④入力したアドレスにメールが届きますので、

アクティブなアカウント

をクリックしてください。

| <b>ZOOM</b> #                                                               | インイン                                                                    |
|-----------------------------------------------------------------------------|-------------------------------------------------------------------------|
| こんにちは<br>Zoomへのサインアップありがとうございます!<br>アカウントを開くには下記のボタンをクリックしてメールアドレスの認証をしてくださ | <ul> <li>④ログイン情報を入力設定</li> <li>※友達を招待しますかと尋ねられる<br/>がスキップでOK</li> </ul> |
| <b>アクティブなアカウント</b><br>上記のボタンが利用できなければ、こちらをブラウザに張り付けてください:<br>https://       |                                                                         |
| お困りのことがございましたら、 <del>サポートセンターにご連絡ください</del> .<br>ご利用ありがとうございます!             |                                                                         |

### ◆Zoomの事前チェックを行ってください

①Zoomアプリにサインインしてください

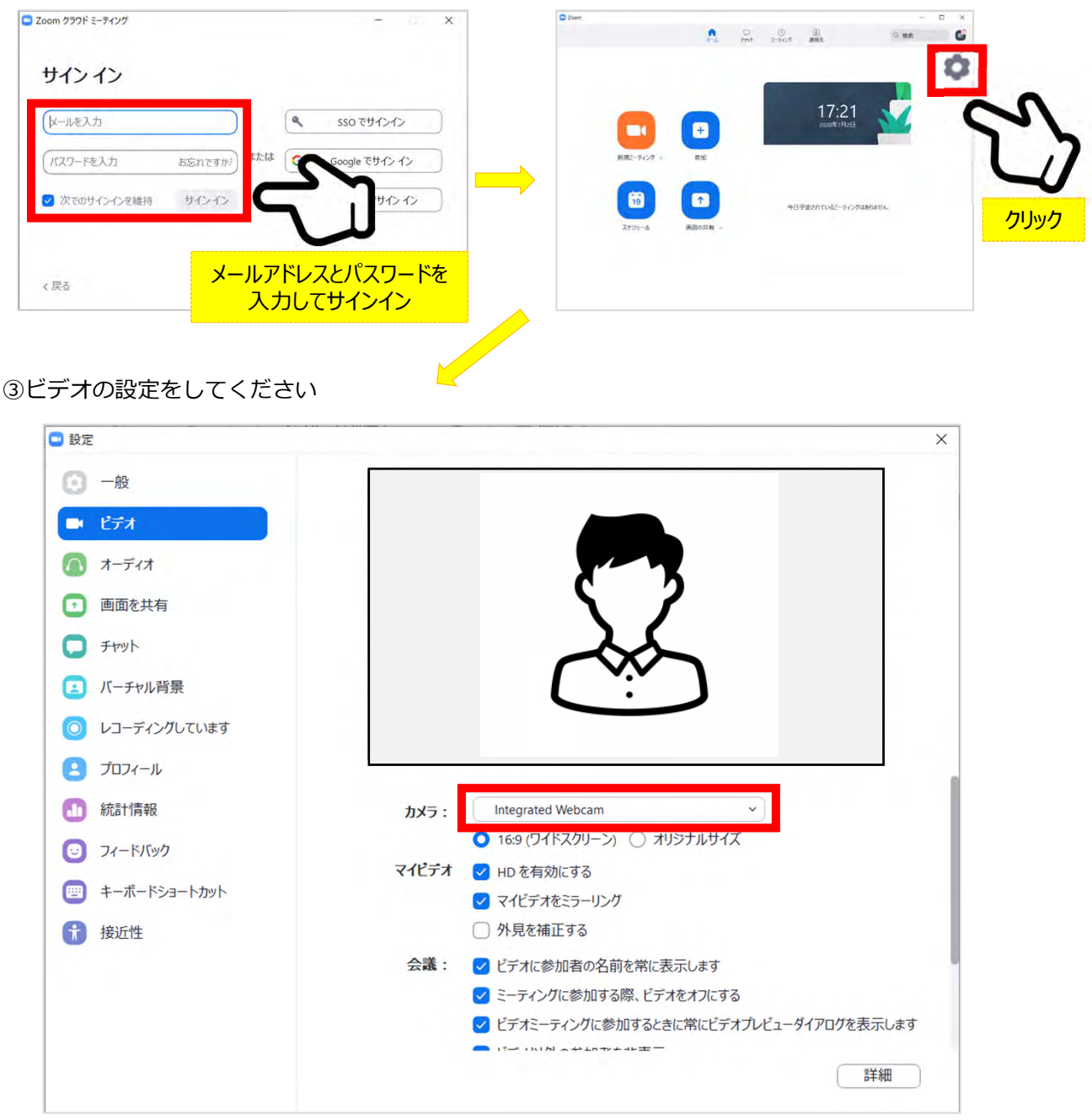

②設定(歯車アイコン)をクリックします

※外部のWebカメラなどを使用されている場合は、カメラから選択して変更お願いします。

#### ビデオの設定 II

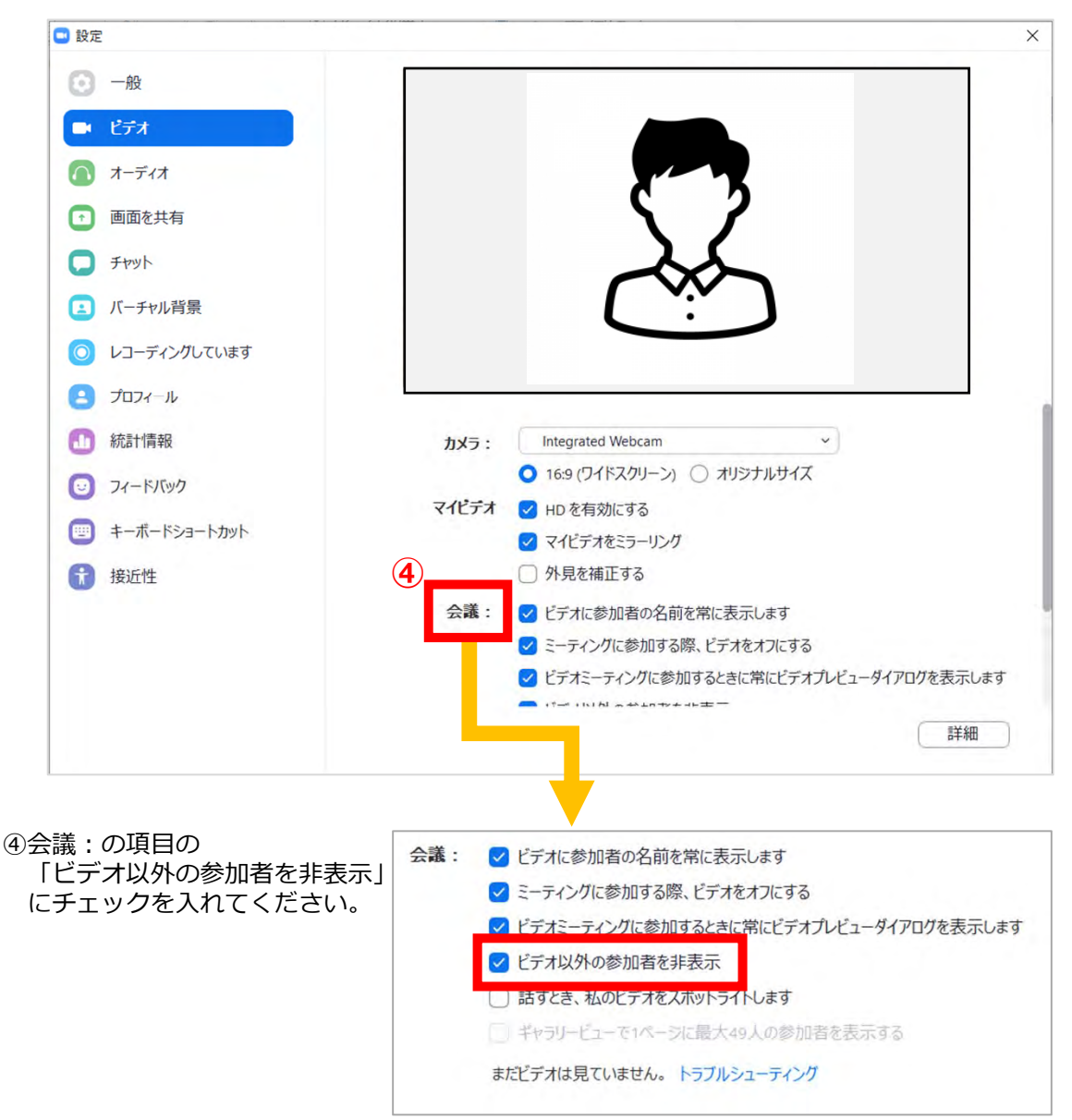

```
⑦オーディオの設定をしてください
```

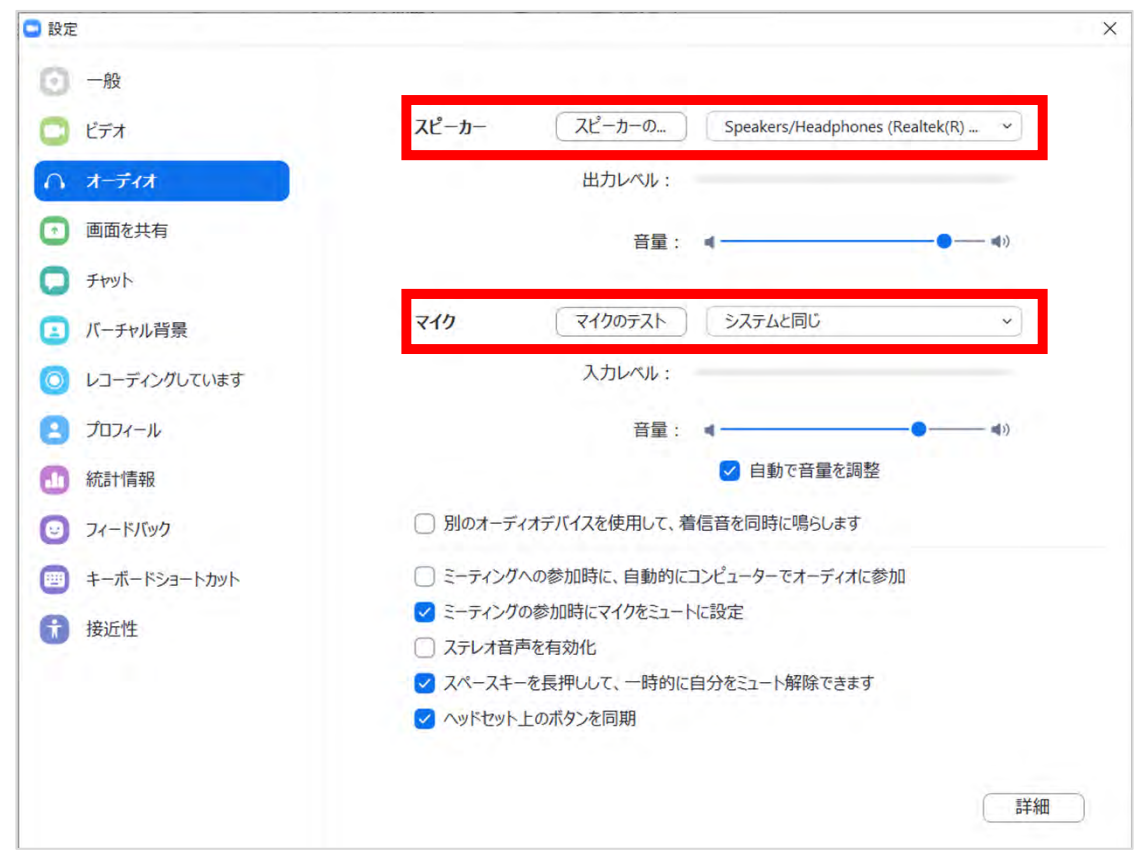

※「スピーカーのテスト」で正常に音声が聞こえるかテストしてください。 「マイクのテスト」で正常に自分の声が聞こえるかテストしてください。

マイク付きイヤホンやヘッドセットマイク をご使用いただくと、ハウリングなど音声 トラブルを回避できる可能性があります。

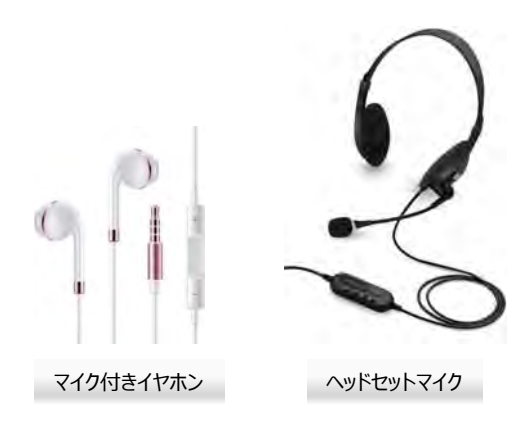

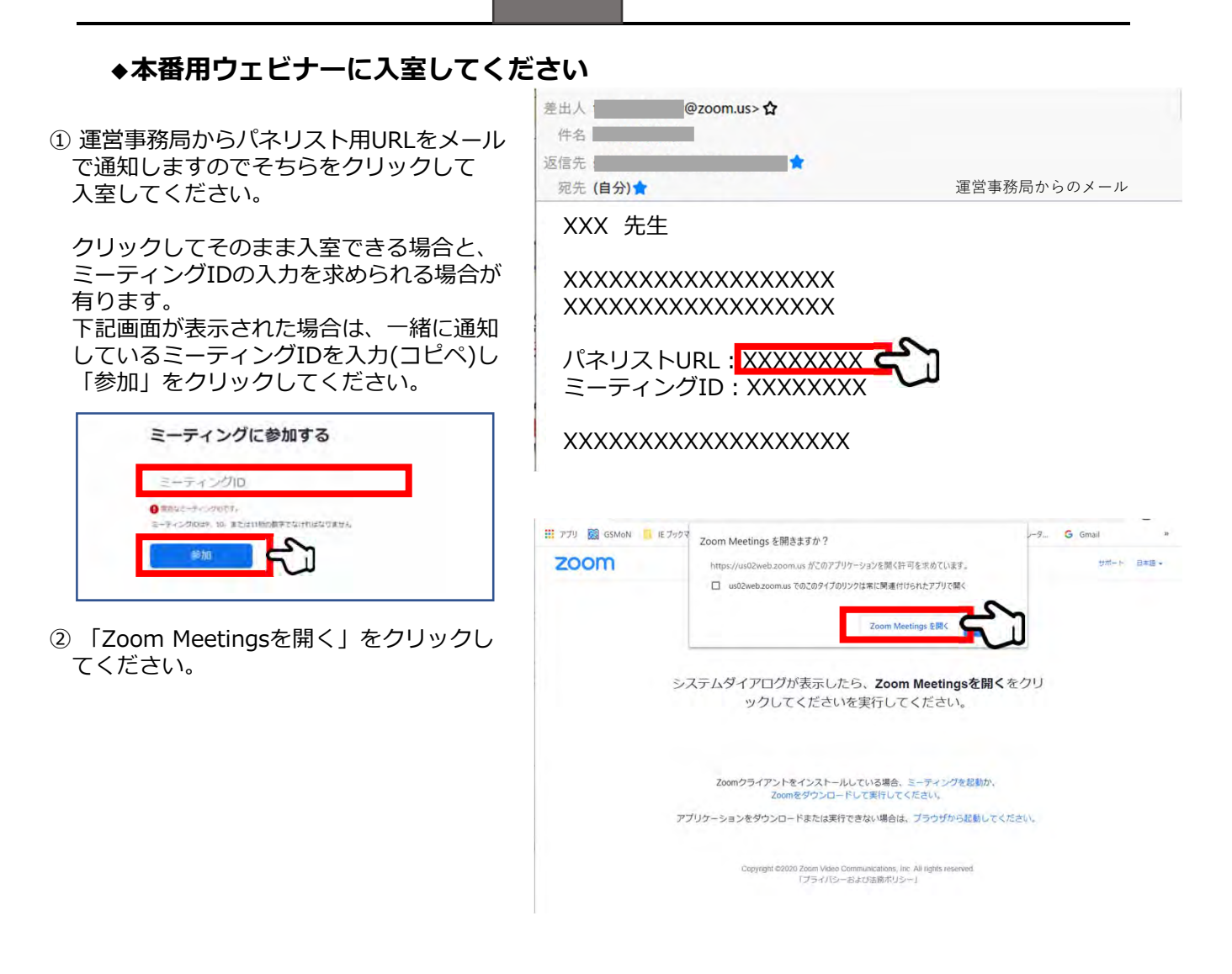

| ③ ホストがウェビナーを | を開始するまでお待ち |
|--------------|------------|
| いただく場合がありま   | す          |

| 0 | ホストが本ウェビナーを開始するまでお待ちくた |
|---|------------------------|
|   | <b>い</b> 。             |
|   | 開始: 8:00 PM            |
|   | test                   |
|   | コンピューターのオーディオをテスト      |
|   |                        |

【セッション開始前】 セッション開始5分前から配信開始→視聴者への案内スライド→ セッションタイトルスライド+「セッション開始します」自動音声

「座長:セッション名を告げて、 セッション進行を開始する 「それでは、〇〇先生、ご講演をお願いし ます。」

①セッション開始時は座長の映像

②演者は発表の順番が来たら
 音声ミュートを解除し、
 所属、氏名を告げて、開始の合図を送る
 「○○の○○です。
 スライドをお願い致します。」
 ※アクロス福岡配信会場にお越しの演者は
 前演者発表終了後、演台にあがり座長の紹介
 後発表を始めてください。

③事前収録動画データをオペレーターが 共有致します。(リモートの場合)

スライド共有中はマイクはミュート カメラはONの状態でお願いします。 ※顔は配信画面には表示されません。

※アクロス福岡配信会場にお越しの演者の場合は 演者のカメラONでご発表いただきます。 ※アクロス福岡でご発表の演者の有無については セッション開始前に座長へお伝えします。

④動画再生が終わり次第 マイクのミュートを解除して 質疑応答をお願い致します。 (リモートの場合)

※アクロス福岡配信会場にお越しの演者は そのまま演台で質疑を行ってください。

⑤質疑応答終了後、一般演題の先生は退出 下さい。

※アクロス福岡配信会場にお越しの演者は 降壇してください。

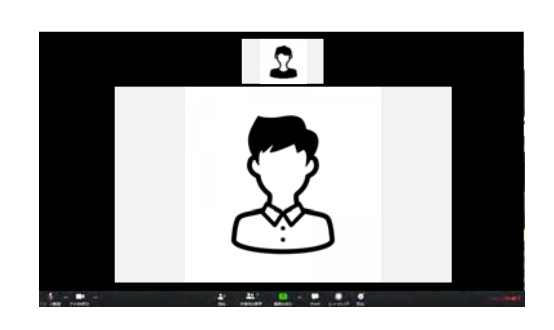

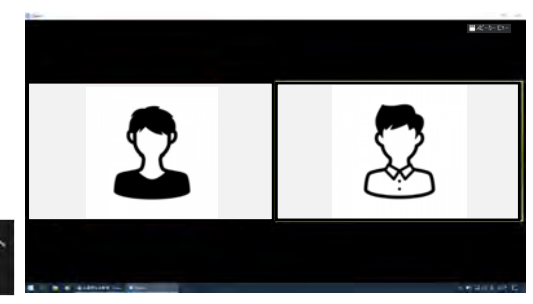

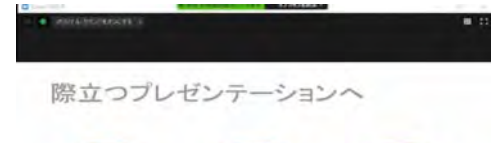

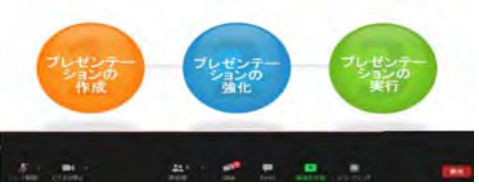

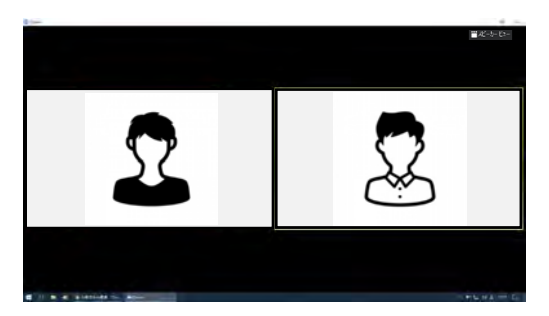

#### ◆ZoomウェビナーでのQ&Aについて

①視聴者からの質問はQ&Aに送られてきます。(Q&Aに質問が送られてくるとアイコンのところに 数字が表示されます)

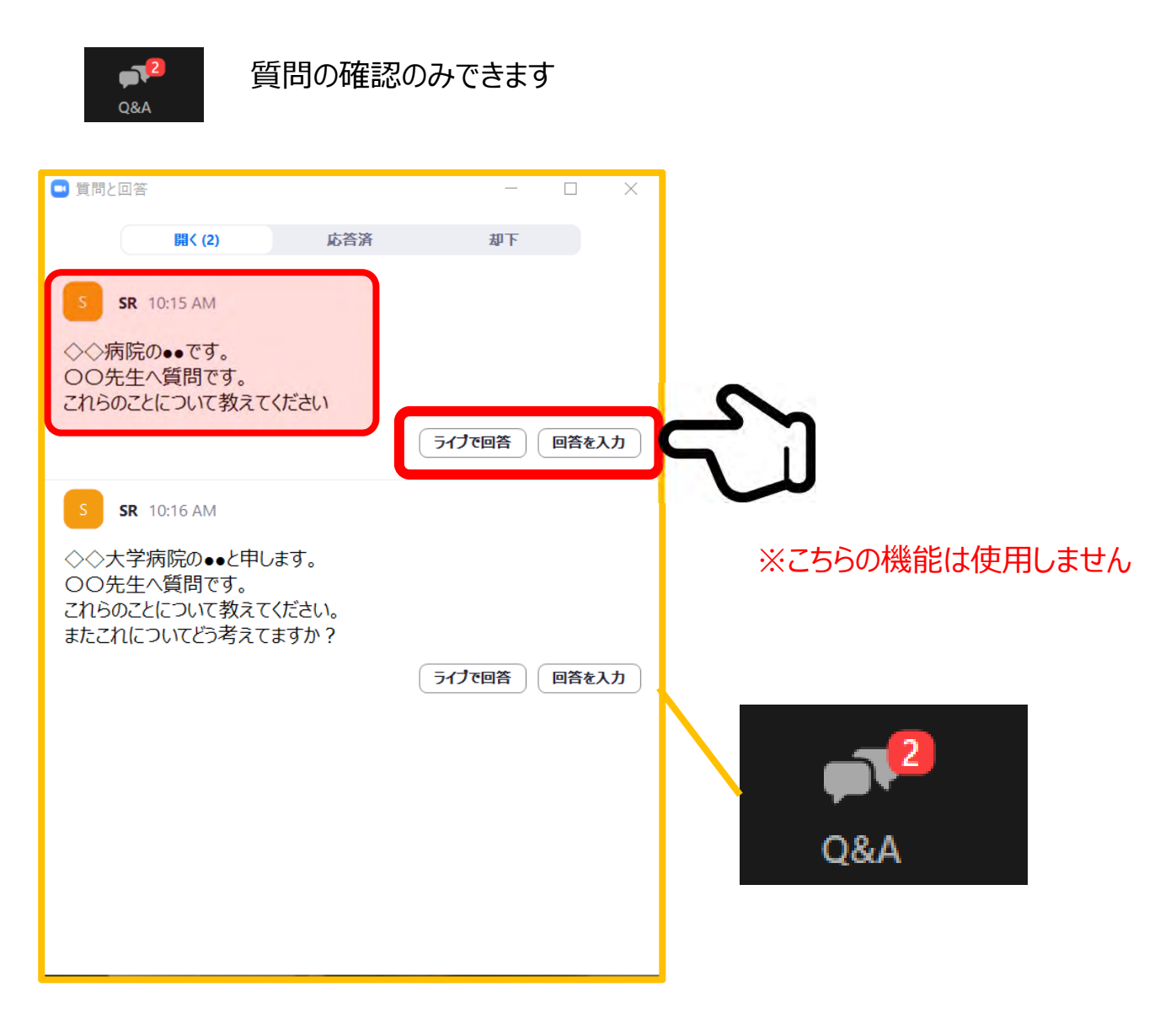

座長の先生はQAから質問をピックアップ いただき、演者に質問をお願いいたします。

◆インターネット接続の速度測定

①インターネット環境は有線・無線は問いませんが、上り・下りともに**10Mbps以上**の スピード(帯域)を推奨いたします

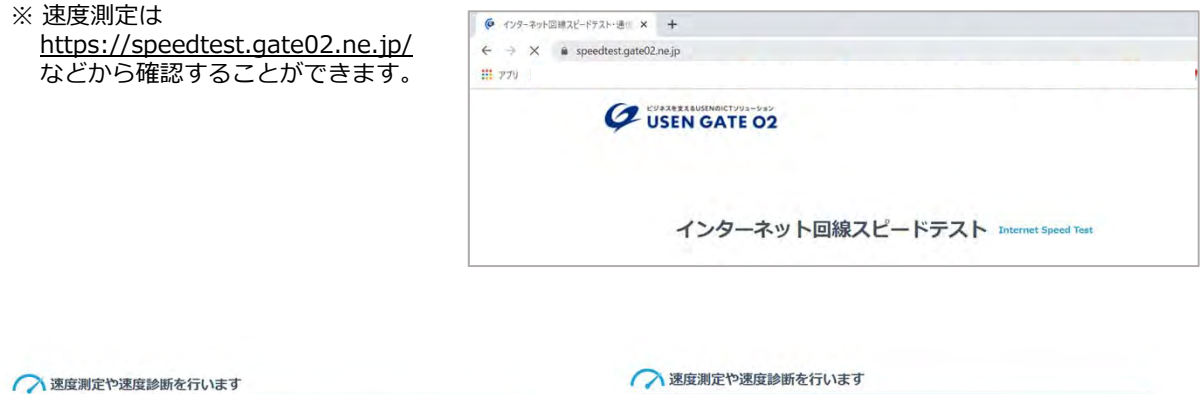

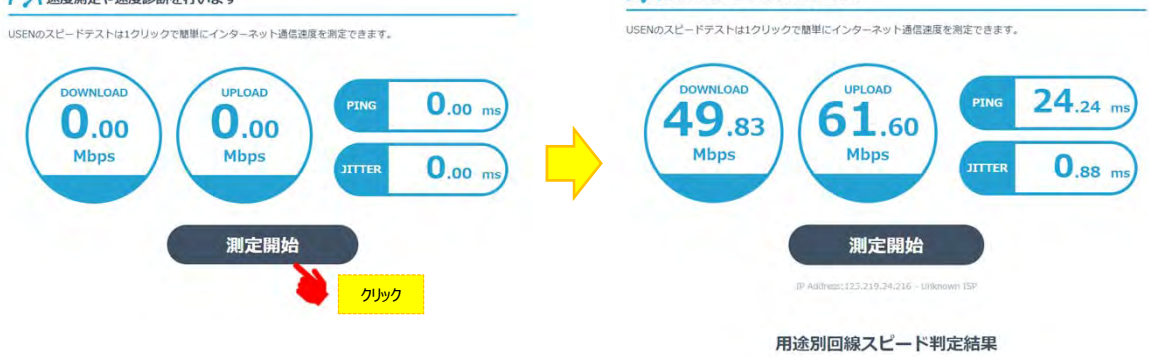

- ※ インターネットは時間帯や周辺地域の回線使用状況により通信速度が変化します. ご発表に近い時間にチェック頂けますと、より本番に近い状況が再現できます。
- 注:不特定多数の方がご利用されるWi-Fiアクセスポイントやポータブルルーター によりアクセスをされますと、通信速度が遅くなることがございます。

お勧め:音声・映像の途切れの原因となりますので、可能であれば安定した 有線LANによる接続をお願い致します。

#### ◆トラブル時の対応

- ・音声や映像が発表中もしくは待機中に不具合が生じた場合

  - I.発表順番の入れ替えを行います Ⅱ.会場ディレクター・テクニカルディレクターとの電話連絡により復帰作業を行います。

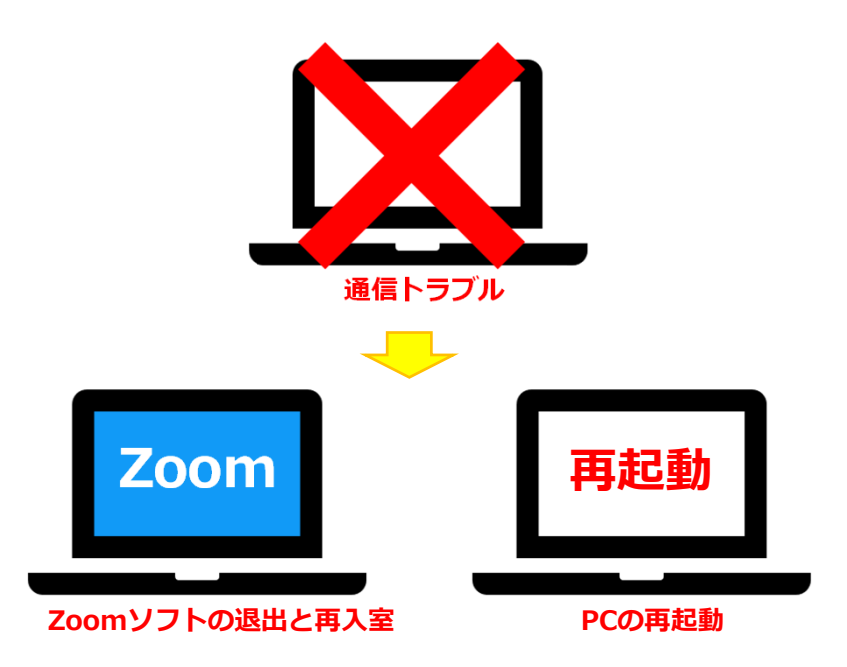

■.復帰後も通信状況が戻らないようであれば、スマートホンよりZoomに入室

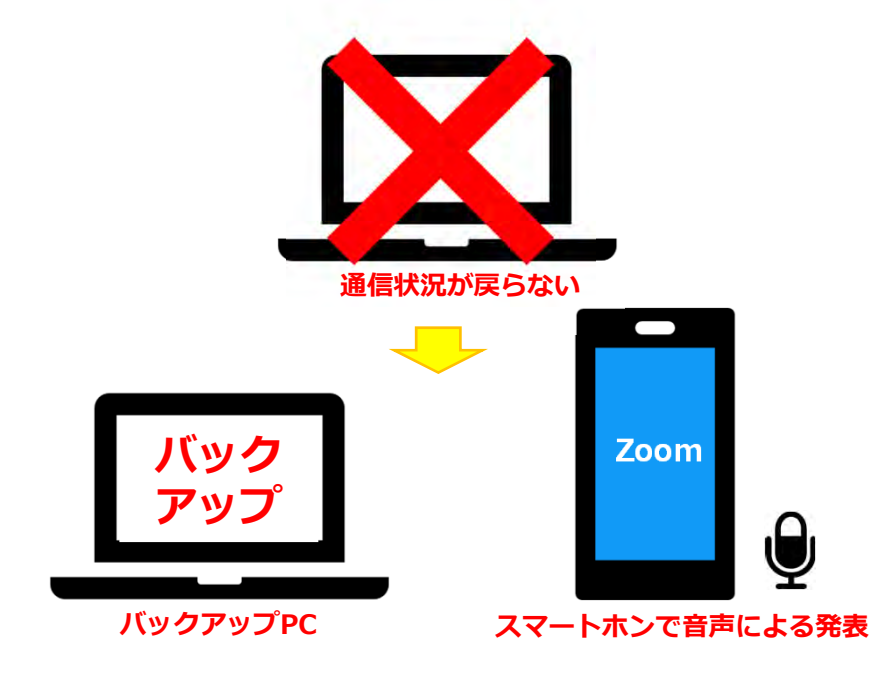

バックアップデータをコントロールセンターにて共有しますので、発表の先生は スマートホンに表示されている画面に合わせて発表をお願いします。

※その際は必ずスマートホン以外のZoomを終了し、発表以外の音声が入らないように注意 してください。(※ハウリング防止の為)

必ずご確認ください!

事務局では記録の為各セッションを収録しておりますが、 オンデマンド配信や録画内容の二次使用はございません。 収録開始時に下記画面が表示されますので、ご担当セッショ ン時に表示された場合は必ず「続ける」を押してください。 「ミーティングを退出」を押すとセッションを続行できません。

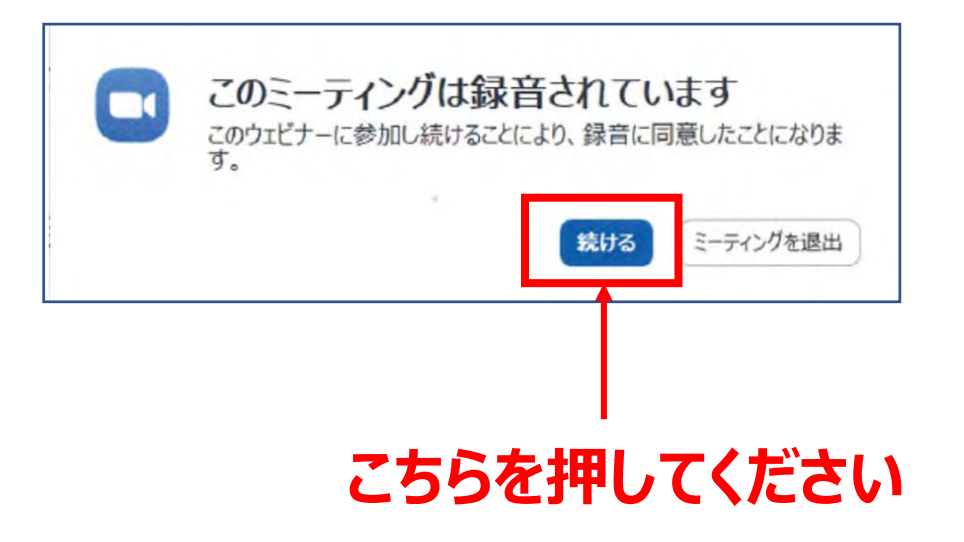